# ClassMate Release Notes

District & Parent Portals March 2018 Release

Delivered to customers: March 30, 2018

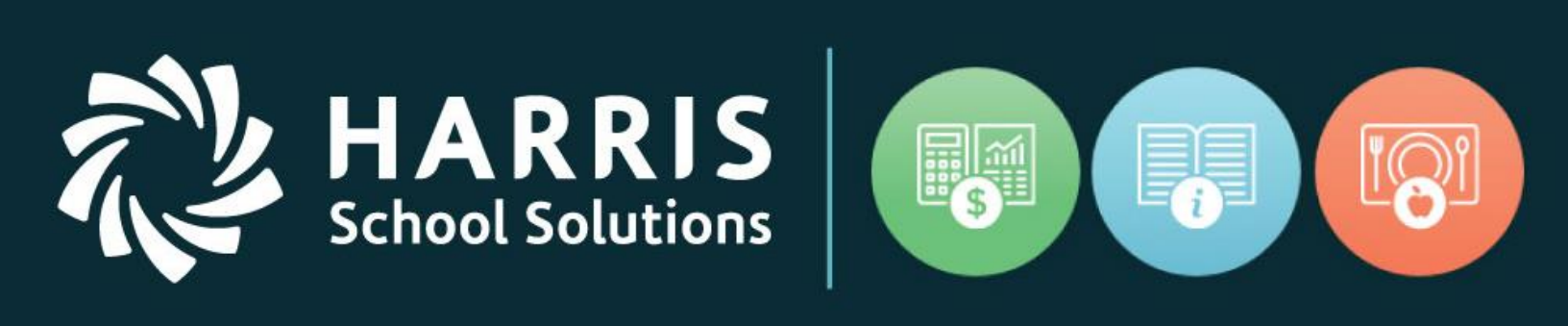

## www.harrisschoolsolutions.com

Release Date: 03/30/2018 Document Date: 03/26/2018

## New Features

#### **New Application Features**

RRIS

School Solutions

The following enhancements have been included in this upgrade. More details and illustrations are included below summary table.

| Summary                            | Notes                                                           |  |  |  |
|------------------------------------|-----------------------------------------------------------------|--|--|--|
| District Portal > Joomla Admin     | District Portal > Joomla Admin > Online District Registration > |  |  |  |
| > Online District Registration >   | Added option to disable ability to Register Returning Students. |  |  |  |
| Added option to disable ability to | When selected, the Returning Students button will not be        |  |  |  |
| Register Returning Students        | available as an option.                                         |  |  |  |
| District & Parent Portal >         | District & Parent Portal > Joomla Admin > User Management >     |  |  |  |
| Joomla Admin > User                | Select a User > Groups. Admin can now change end users          |  |  |  |
| Management. Admin can now          | Groups.                                                         |  |  |  |
| adjust end user group setting.     |                                                                 |  |  |  |
| <b>District Portal</b> > Exports > | District Portal > Exports > select the "View" button.           |  |  |  |
| Calendar Year has been added to    | A Calendar Year column has been added to the "Accepted          |  |  |  |
| 2 exports/grids.                   | Student List" and the "Registered Student List" exports.        |  |  |  |

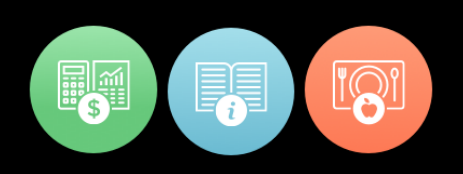

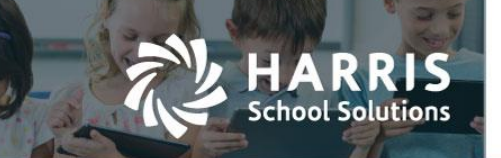

### 03/30/18 Upgrade Release Notes Details

#### **District Portal Enhancements**

District Portal Joomla Admin can now disable the Returning Student Registration option. Joomla Admin > Components > Online Registration Settings > General Settings > Disable Returning Student Registration. When this indicator is selected the "Register Returning Student" option will not be available in the District Portal > Online Registration.

| District Portal Manager                  |                                                                             |  |  |  |  |  |  |  |
|------------------------------------------|-----------------------------------------------------------------------------|--|--|--|--|--|--|--|
|                                          |                                                                             |  |  |  |  |  |  |  |
| Configuration Saved                      | I                                                                           |  |  |  |  |  |  |  |
| Configuration                            | Menu                                                                        |  |  |  |  |  |  |  |
| garanon                                  |                                                                             |  |  |  |  |  |  |  |
| Student List Setting                     | Online Registration Setting Super Admin Settings                            |  |  |  |  |  |  |  |
|                                          | General Settings Dashboard Settings ODR Reporting Application Form Settings |  |  |  |  |  |  |  |
| View Settings                            |                                                                             |  |  |  |  |  |  |  |
|                                          |                                                                             |  |  |  |  |  |  |  |
| View Registration                        | famirs                                                                      |  |  |  |  |  |  |  |
| Fnable SL Location                       | Registration                                                                |  |  |  |  |  |  |  |
| Email Required                           |                                                                             |  |  |  |  |  |  |  |
| Registration Settings                    |                                                                             |  |  |  |  |  |  |  |
| New Manual Studen                        | tEntry                                                                      |  |  |  |  |  |  |  |
| School Year for New Regis                | trations:   Current Year   Next Year                                        |  |  |  |  |  |  |  |
| <ul> <li>Disable Registration</li> </ul> | Waitlist Option                                                             |  |  |  |  |  |  |  |
| <ul> <li>Disable Returning St</li> </ul> | udent Registration                                                          |  |  |  |  |  |  |  |
| <ul> <li>Enable Acceptance</li> </ul>    | Criteria                                                                    |  |  |  |  |  |  |  |
| Enable Accentance                        | Enable Assentance Orderie for returning students                            |  |  |  |  |  |  |  |

District Portal > Online Registration > Select a school > Select Register Students

|                               |                |                            |           | , teg.      |       |                 |                     |            |            |                                  |                       |                          |
|-------------------------------|----------------|----------------------------|-----------|-------------|-------|-----------------|---------------------|------------|------------|----------------------------------|-----------------------|--------------------------|
|                               |                | QA D                       | istrict I | Portal Site |       | Student List    | Online Registration | Expo       | rts        |                                  |                       | Welcome, administrator - |
|                               |                |                            |           |             |       |                 |                     |            |            |                                  |                       |                          |
| Online Reg                    | gistration / R | egister Retu               | ming Stu  | dent        |       |                 |                     |            |            |                                  |                       |                          |
| Registered Returning Students |                |                            |           |             |       |                 |                     |            |            |                                  |                       |                          |
| Regi                          | Slere          |                            | etui      | ming        | Siu   | uents           | )                   |            |            |                                  |                       |                          |
| Registered                    | I Summary      |                            |           |             | Acc   | epted Summa     |                     |            |            | Remaining Seats                  |                       | Waitlisted Summary       |
| 8 Regi                        |                |                            |           |             | 3     | Accepte         |                     |            |            | -11 Remaining                    |                       | 1 Waitlisted             |
| Total Spats                   |                |                            |           | 0           | Acc.  | optod           |                     |            | νf Ο       | Total Soats                      | 0                     | New Students             |
| Returning S                   | Students       |                            |           | 4           | Retu  | urning Students |                     |            | 0          | Iotal Seats                      |                       | Returning Students       |
| New Studer                    | 1110           |                            |           |             | 1404  | oludents        |                     |            | Ŭ.         |                                  |                       |                          |
| Decistor No                   | ou. Chudont    |                            |           |             |       |                 |                     |            |            |                                  |                       |                          |
| Register Ne                   | ew Student     |                            |           |             |       |                 |                     |            |            |                                  |                       |                          |
| All                           |                | •                          |           |             |       |                 |                     |            |            | Pri                              | nt                    | Search:                  |
|                               |                |                            |           |             |       |                 |                     |            |            |                                  |                       |                          |
| Status 🗘                      | Last<br>Name 🌻 | First<br>Name <sup>♦</sup> | Initia    | ID#         | Grade | Current CTE     | Course Title        | Ski<br>Yea | II<br>ar ≑ | Registered Course1               | Registered<br>Course2 | Registered Course3       |
|                               | Burson         | Anora                      | s         | 000190347   | 11    | Cosmetology     | 1                   | 2          |            |                                  |                       |                          |
| Registered                    | Burson         | Brandon                    | R         | 000180081   | 12    | CAD/Engine      | ering Graphics      | 3          |            | Administrative Office Technology |                       |                          |

#### For more information

www.harrisschoolsolutions.com | 1.866.450.6696 © 2017, Harris School Solutions. All rights reserved.

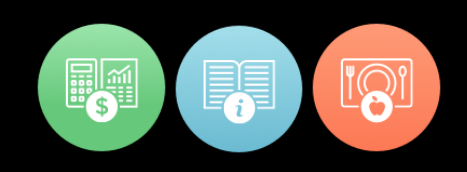

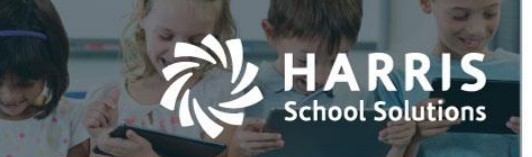

 District and Parent portal Joomla admin can now change end users Groups. Joomla Admin > User Management > Select a User > Groups.

| Site       | Menus        | Content         | Components                                                                                                    | Extensions                           | Tools | Help |  |
|------------|--------------|-----------------|----------------------------------------------------------------------------------------------------|--------------------------------------|-------|------|--|
|            | 🔒 Us         | er: [Edit       | ]                                                                                                    |                                      |       |      |  |
| ۲ <b>u</b> | Jser Details | ;               |                                                                                                    |                                      |       |      |  |
|            |              | First Name      | George                                                                                                    |                                      |       |      |  |
|            |              | Last Name       | Washington                                                                                                    |                                      |       |      |  |
|            |              | Username        | Gwash                                                                                                    |                                      |       |      |  |
|            |              | Email           | Gwash@harrisco                                                                                                  | mputer.com                           |       |      |  |
|            | 1            | New Password    |                                                                                                    |                                      |       |      |  |
|            | Ve           | erify Password  |                                                                                                    |                                      |       |      |  |
|            |              | Group           | Public Frontend<br>- Registered<br>- Author<br>- Editor<br>- Public Backend<br>- Manager<br>- adminisi<br>- Sup | olisher<br>rator<br>er Administrator |       | -    |  |
|            |              | Register Date   | 2018-03-16 15:2                                                                                                 | 1:49                                 |       |      |  |
|            |              | Last Visit Date | Never                                                                                                    |                                      |       |      |  |

 District Portal > a Calendar Year column has been added to the "Accepted Student List" and the "Registered Student List" exports. District Portal > Exports > select the "View" button.

|                      | QA District Portal Site | Student List | Online Registration | Exports | -      |
|----------------------|-------------------------|--------------|---------------------|---------|--------|
|                      |                         |              |                     |         |        |
| Registration Exports |                         |              |                     |         |        |
| Registra             | tion Exports            |              |                     |         |        |
| Export Name          |                         |              |                     |         | Action |
| Current Enrollme     | nt List                 |              |                     |         | View   |
| Accepted Student     | ts List                 |              |                     |         | View   |
| Registered Stude     | nts List                |              |                     |         | View   |
| Unregistered Stud    | dents List              |              |                     |         | View   |
| Custom View Rep      | port                    |              |                     |         | View   |
| Register Test        |                         |              |                     |         | View   |

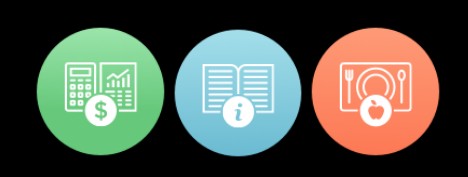

Welcome, administrator

Welcome, administrator -

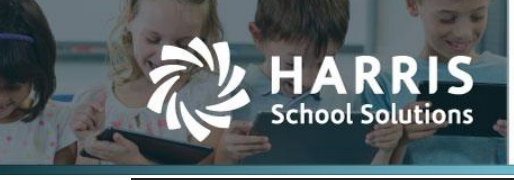

Student List Online Registration

Export Reports / Registered Students List

#### **Registered Students List**

|         |                     |            |         |             | - <b>t</b>    |                                               | S                         | Searc | sh:               |               |        |
|---------|---------------------|------------|---------|-------------|---------------|-----------------------------------------------|---------------------------|-------|-------------------|---------------|--------|
| Туре 🔺  | Last_Name 👙         | First_Name | Initial | District_ID | Calendar_Year | Preference_1                                  | Preference_2              | ¢     | Preference_3      |               | \$     |
| New     | Aguilar             | Maria      | F       |             | 2017-18       | Administrative Office Technology              |                           |       |                   |               |        |
| New     | Amparo Del Orbe     | Mariela    |         | 000361031   | 2018-19       | Culinary Arts                                 | Early Childhood Education | n     | Hospitality and I | odging        |        |
| New     | Andrade             | Adriana    |         | 000280031   | 2018-19       | Automotive Technology                         |                           |       |                   |               |        |
| New     | Washington          | George     |         |             | 2017-18       | Health Related Technology                     |                           |       |                   |               |        |
| Return  | Burson              | Brandon    | R       | 000180081   | 2018-19       | Administrative Office Technology              |                           |       |                   |               |        |
| Return  | Burson              | Yasin      | М       | 000200349   | 2018-19       | Machine Tool Technology                       |                           |       |                   |               |        |
| Return  | Cooper              | Brian      | J       | 000180086   | 2018-19       | Automotive Collision & Refinishing Technology |                           |       |                   |               |        |
| Return  | Cooper              | Tyler      | к       | 000180245   | 2018-19       | Automotive Collision & Refinishing Technology | Automotive Technology     |       | Building and Pro  | operty Mainte | enance |
| Showing | 1 to 8 of 8 entries |            |         |             |               |                                               |                           | Firs  | st Previous       | 1 Next        | Last   |

Exports

Student List Online Registration QA District Portal Site

Export Reports / Accepted Students List

#### Accepted Students List

|        |                  |            |         |             | •             |                         |                         | :                                | Search: |         |           |           |        |
|--------|------------------|------------|---------|-------------|---------------|-------------------------|-------------------------|----------------------------------|---------|---------|-----------|-----------|--------|
| Туре   | Last_Name        | First_Name | Initiaŧ | District_ID | Calendar_Year | Accepted_course \$      | Preference_1            | Preference_2                     |         | \$      | Preferen  | nce_3     | ¢      |
| New    | Allen            | Aziah      | L       | 000280008   | 2017-18       | Automotive Technology   | Automotive Technology   | Automotive Collision & Refinishi | ng Tech | nology  | Electroni | ics Techr | nology |
| New    | Allen            | Anesha     | J       | 000280729   | 2017-18       | Electronics Technology  | Electronics Technology  | Automotive Technology            |         |         |           |           |        |
| New    | Adeshokan        | Adenike    |         | 000370899   | 2018-19       | Hospitality and Lodging | Hospitality and Lodging |                                  |         |         |           |           |        |
| Showin | g 1 to 3 of 3 en | tries      |         |             |               |                         |                         |                                  | First   | Previou | is 1      | Next      | Last   |

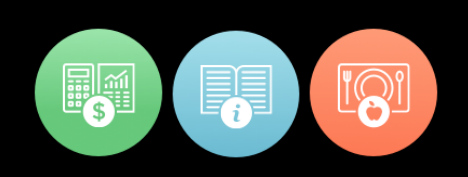

## **Resolved Issues**

#### **Defect Corrections and Minor Enhancements**

The following reported issues are corrected in this release.

S

chool Solutions

#### Release: 03/30/18

| Jira Number | Summary                                                                                                    | Notes                                                                                                    |
|-------------|----------------------------------------------------------------------------------------------------|----------------------------------------------------------------------------------------------------|
| CMW-670     | District Portal > Registered Student List > an<br>error message will no longer be issued when<br>no registered students are available. The end<br>user will now receive a message that states<br>"No Records Found". | District Portal > Exports ><br>Registered Student List > select<br>the View button.                                                                                      |
| CMW-712     | District Portal > Online Registration ><br>Acceptance Criteria is now working as<br>expected for returning students, and when the<br>Acceptance Criteria is deleted from a student's<br>record.                      | District Portal > Online<br>Registration > Select a School ><br>Select Register Students. Please<br>note: Acceptance Criteria must<br>be enabled by the Joomla<br>Admin. |
| CMW-719     | District Portal > Online Registration > the<br>system will no longer issue an error when<br>registering a student with no District ID.<br>Registered.                                                                | District Portal > Online<br>Registration > Select a School ><br>Select Register Students.                                                                                |
| CMW-743     | District Portal > Student List will no longer reflect duplicates when a client has multiple locations, and multiple calendars.                                                                                       | District Portal > Student List.                                                                                                    |
| CMW-801     | District Portal > Student Grades > the system will now honor the selected course-section.                                                                                                    | District Portal > Select a<br>Student from the list > Grades<br>tab > select a course section.                                                                           |

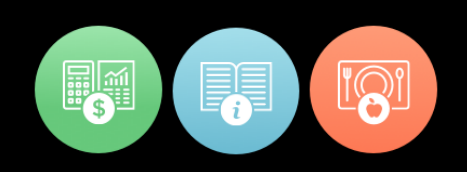